## <u>案件登録後の工期変更手続きについて</u>

※登録した案件の修正には、案件登録時に使用したIDとパスワードが必要となります。

①「案件管理システム」へログインします。

| 家件管理システム (受注者)                                                                                                    |                                                                                |                                        |                      |  |
|----------------------------------------------------------------------------------------------------|--------------------------------------------------------------------------------|----------------------------------------|----------------------|--|
| <ul> <li>案件登録用のIDとパスワードを発行しました。</li> <li>案件登録ID:</li> <li>案件登録バスワード:</li> <li>以下アドレスにアクセスし登録を開始してください。</li> <li>URI: <u>https://</u></li> <li>※件登録IDと案件登録パスワードは情報</li> <li>マテ、<br/>工事で利用するIDは別途送信されます。</li> <li>Cのメールは送信専用アドレスを使用しています。</li> <li>なった」</li> <li>エのメールは送信専用アドレスを使用しています。</li> <li>なった」</li> <li>エのメールは送信専用アドレスを使用しています。</li> <li>エのメールは送信専用アドレスを使用しています。</li> <li>エのメールは送信専用アドレスを使用しています。</li> <li>エのメールは送信専用アドレスを使用しています。</li> </ul> | 案件登録時に利用したIDとパスワード<br>をそのまま使用してログインします。<br>登録時にメールが届いているはずです<br>ので、そちらをご確認ください |                                        |                      |  |
|                                                                                                    |                                                                                | ログイン                                   | <b>案件管</b><br>ありません。 |  |
|                                                                                                    |                                                                                | 案件登録ID<br>ユーザーID<br>案件登録パスワード<br>パスワード |                      |  |
|                                                                                                    |                                                                                | ログイン                                   |                      |  |
|                                                                                                    |                                                                                | パスワードの再発行はこちら                          |                      |  |
|                                                                                                    |                                                                                | 利用申請                                   |                      |  |
|                                                                                                    |                                                                                |                                        |                      |  |

②「案件編集」を選択します。

|                 | お知らせ<br>                  |
|-----------------|---------------------------|
|                 |                           |
|                 |                           |
|                 |                           |
|                 |                           |
| 「案件編集」ボタンを押します。 |                           |
|                 | -בבא                      |
| <b>•</b> ###    | <b>≝⊈</b> 9277Δ<br>9990-Γ |

③変更後工期(終期)を入力したら「次へ」を押します。案件編集3/3の【変更理由等】欄が出る まで、下へのスクロールと「次へ」ボタンの押下を繰り返します。

| ▶案件編集〔1/3)                                                                                                    |                                                                |  |  |
|----------------------------------------------------------------------------------------------------|----------------------------------------------------------------|--|--|
| 【契約情報】                                                                                                    |                                                                |  |  |
| 発注機関(建管·出張所)                                                                                                    | 札幌建設管理部 >                                                      |  |  |
|                                                                                                    | 事業課 ~                                                          |  |  |
| 発注年度                                                                                                    | 2025                                                           |  |  |
| 契約工期 必須                                                                                                    | 2025/07/07 ~ 2025/10/31 E                                      |  |  |
| 契約金額(税抜き) 必須                                                                                                    | 1,500,000                                                      |  |  |
| 書類提出期間                                                                                                    | 2025/07/07 契約工期(終期)を変更したい日付に指定します                              |  |  |
| 契約書写し 移復                                                                                                    | <u>テストファイル20250704.pdf</u> (右のカレンダーマークを押すとカレンダーから)<br>付選択可能です) |  |  |
| 案件区分                                                                                                    | なお、申請日以前に工期終了日を設定すること                                          |  |  |
| 工期を入力したら、「次       (例)2025年8月1日に変更申請する         ヘ」を押します。       2025年7月31日以前には設定できます。         次のページ(案件2/3)も       (の)2025年8月1日に変更申請する |                                                                |  |  |
| 編集する部分が<br>下までスクロー<br>「次へ」を押しま                                                                                                    | が無いため、<br>ールして<br>ます。                                          |  |  |
| © 2025 - 案件管理システム(受注者)<br>【お問い合わせ先】一般財団法人 北海道建設技術センター 企画部情報                                                                        | · · · · · · · · · · · · · · · · · · ·                          |  |  |

④変更理由のコメントを入力し、【利用料金】欄を確認のうえ「申請」を押すと入力は完了です。

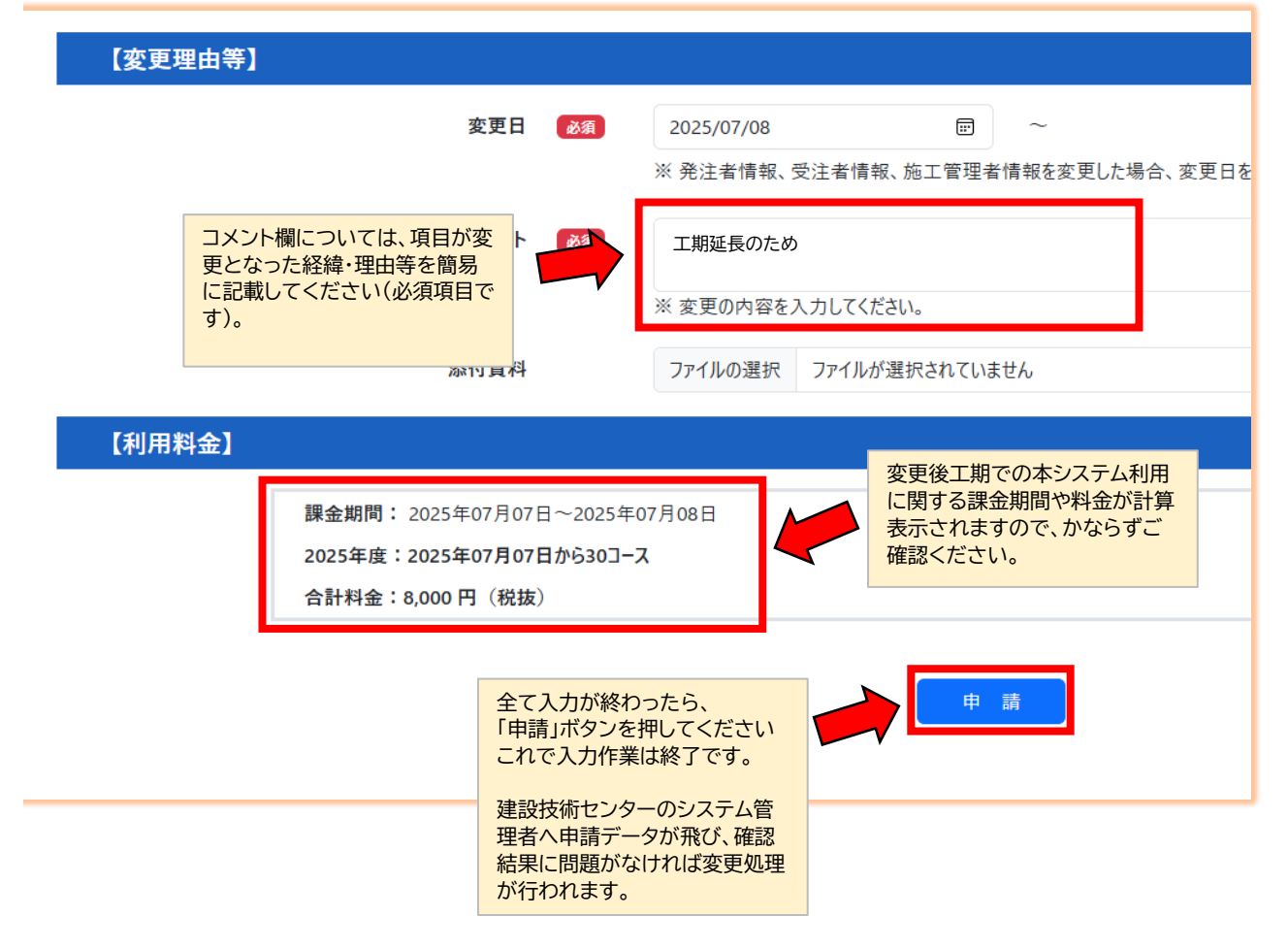